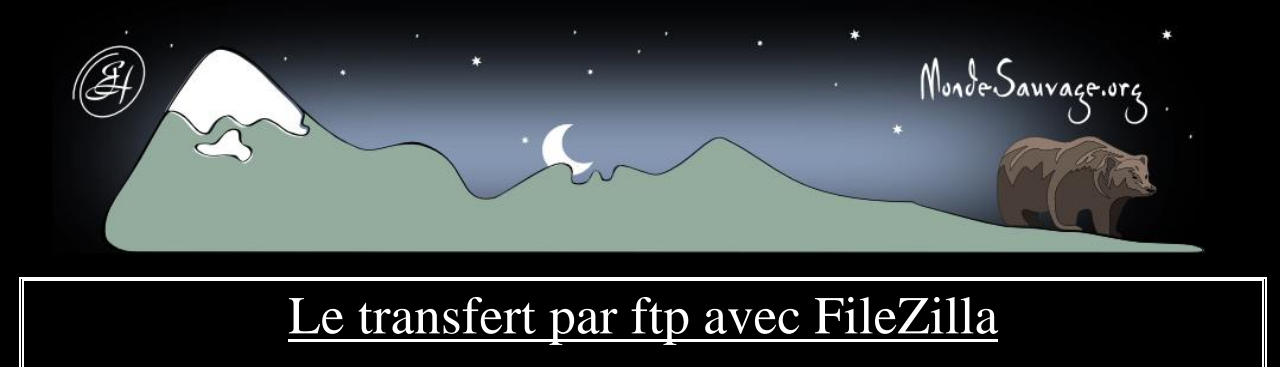

Par : Emmanuel Henke

# Le programme de lecture :

| Télécharger Filezilla et l'installer1                         |
|---------------------------------------------------------------|
| De quoi est composée l'interface de l'application ? 4         |
| Se connecter à son serveur ftp et sauvegarder les paramètres5 |
| Transférer les fichiers vers votre serveur7                   |
| L'architecture du site : attention à l'organisation !8        |

## Télécharger Filezilla et l'installer

Pour télécharger l'application, rendez vous sur le site du projet Filezilla chez <u>SourceForge</u> et choisissez la dernière version à jour (dans cet exemple, nous prendrons la 2.2.32) :

| Package          | Release      | Date              | Notes / Monitor | Downloads       |
|------------------|--------------|-------------------|-----------------|-----------------|
| FileZilla        | 2.2.32       | April 16, 2007    | 🛍 - 🔀           | <u>Download</u> |
| FileZilla 3 BETA | 3.0.0-beta10 | June 3, 2007      | 💼 - 🖂           | Download        |
| FileZilla Server | 0.9.23       | February 27, 2007 | 💼 - 🔀           | Download        |

Cliquez sur Download.

La page suivante vous propose plusieurs versions du programme :

| Release (date)         | Filename                       |
|------------------------|--------------------------------|
|                        |                                |
| <b>2.2.32</b> 🖺 (2007- | 04-16 02:13)                   |
|                        | FileZilla_2_2_32_dbg.zip 🛛 🐚   |
|                        | FileZilla_2_2_32.md5 🛛 🐚       |
|                        | FileZilla_2_2_32_setup.exe 🛛 🐚 |
|                        | FileZilla_2_2_32_src.zip 🛛 🐚   |
|                        | FileZilla_2_2_32.zip 🛛 🐚       |
| 1                      | 5                              |

Si vous êtes sous windows, je vous conseille de choisir l'exécutif **FileZilla\_2\_32\_setup.exe**. En cliquant sur le lien, le fichier est téléchargé.

Nous allons donc procéder à l'installation. Double-cliquez sur le fichier :

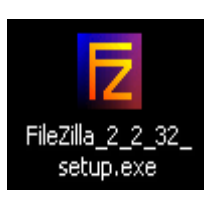

L'installation commence :

| Installation de FileZilla 2.2.32                                                                                                    | 006     |
|----------------------------------------------------------------------------------------------------|---------|
| Licence utilisateur<br>Verillez evaminar las termas de la licence avant d'installar FileZilla 2.2.32                                                                                                    | F       |
| veuillez examiniter les termes de la licence avant d'installer Pilezilla 2,2,32,                                                                                                    |         |
| Appuyez sur Page Suivante pour lire le reste de la licence utilisateur.                                                                                                    |         |
| GNU GENERAL PUBLIC LICENSE<br>Version 2, June 1991                                                                                                    | ٢       |
| Copyright (C) 1989, 1991 Free Software Foundation, Inc.<br>59 Temple Place, Suite 330, Boston, MA 02111-1307 USA<br>Everyone is permitted to copy and distribute verbatim copies<br>of this license document, but changing it is not allowed. |         |
| Preamble                                                                                                    |         |
| The licenses for most software are designed to take away your                                                                                                    | •       |
| FileZilla is released under the GNU General Public License (GPL). Please carefully rea<br>license. Click Next to continue.                                                                                                    | d the   |
| Nullsoft Install System v2:23                                                                                                    | Annuler |
| Cliquez sur Next                                                                                                    |         |

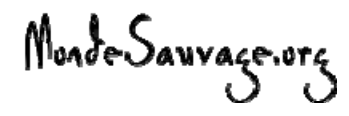

| Standard<br>FileZilla (requis)<br>Documentation<br>Fichiers de langues ac<br>Raccourcis dans le me<br>Cicône sur le bureau<br>Fichiers de debogage | Choisissez le type d'installation (sta<br>• Cliquez sur Next | andart est tout à fait convenable)                                              |
|----------------------------------------------------------------------------------------------------|--------------------------------------------------------------|---------------------------------------------------------------------------------|
| -Dossier d'installation<br>C:\Program Files\FileZilla                                                                                              | Parcourir                                                    | <ul><li>Choisissez le dossier d'installation</li><li>Cliquez sur Next</li></ul> |

La fenêtre suivante vous propose de mettre un raccourci dans le menu démarrer :

| Internet & Sécurité\FileZilla                                                                                                    |   |
|----------------------------------------------------------------------------------------------------|---|
| Accessoires<br>Gtk+                                                                                                    | ÷ |
| Ne pas créer de raccourcis                                                                                                    |   |
| •Cliquez sur Next                                                                                                    |   |
| Installation de FileZilla 2.2.32                                                                                                    |   |
| Paramètres généraux<br>Configurer le mode sécurisé et les paramètres de stockage                                                                                                    |   |
| Voulez-vous utiliser FileZilla en mode sécurisé ?<br>En mode sécurisé, FileZilla ne se souviendra d'aucun mot de passe.<br>Ce mode sécurisé est recommandé si plusieurs personnes ont accès à cet ordinateur.<br>O Utiliser le mode sécurisé<br>Ne pas utiliser le mode sécurisé                                                                                                    |   |
| <ul> <li>FileZilla peut enregistrer ses paramètres à deux endroits différents : Dans la base de registre ou dans un fichier XML.</li> <li>Dans la plupart des cas, il est recommandé d'utiliser le fichier XML. Si vous êtes dans un environnement multi-utilisateurs où chaque utilisateur a son propre profil, utiliser la base de registre permets d'avoir une configuration distincte pour chaque utilisateur.</li> <li>O Utiliser le fichier XML</li> <li>O Utiliser la base de registre</li> <li>Forcer l'utilisation de la base de registre même si un fichier XML existe</li> </ul> |   |
| Nullsoft Install System v2.23                                                                                                    |   |

Répondez aux questions selon votre configuration, et finissez en cliquant sur Installer.

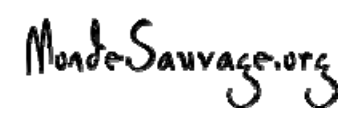

| Installation de FileZilla 2.2.32                                                                                                    |      |
|----------------------------------------------------------------------------------------------------|------|
| Installation terminée<br>L'installation s'est terminée avec succès.                                                                                                    | Z    |
| Terminé                                                                                                    |      |
| Extraction : FzResNor.dll<br>Extraction : FzResPo.dll<br>Extraction : FzResRu.dll<br>Extraction : FzResSk.dll<br>Création du dossier : C:\Documents and Settings\Emmanuel Henke\Menu Démarrer\Pr<br>Création du raccourci : C:\Documents and Settings\Emmanuel Henke\Menu Démarrer\<br>Création du raccourci : C:\Documents and Settings\Emmanuel Henke\Menu Démarrer\<br>Création du raccourci : C:\Documents and Settings\Emmanuel Henke\Menu Démarrer\<br>Création du raccourci : C:\Documents and Settings\Emmanuel Henke\Menu Démarrer\<br>Création du raccourci : C:\Documents and Settings\Emmanuel Henke\Menu Démarrer\<br>Création du raccourci : C:\Documents and Settings\Emmanuel Henke\Bureau\FileZilla.lnk<br>Destination : C:\Program Files\FileZilla<br>Extraction : FileZilla.pdb<br>Terminé |      |
| Nullsoft Install System v2.23                                                                                                    | ıler |

L'installation s'est bien déroulée. Vous pouvez Fermer l'installateur et lancer le programme.

Monde Sauvage.org

# De quoi est composée l'interface de l'application ?

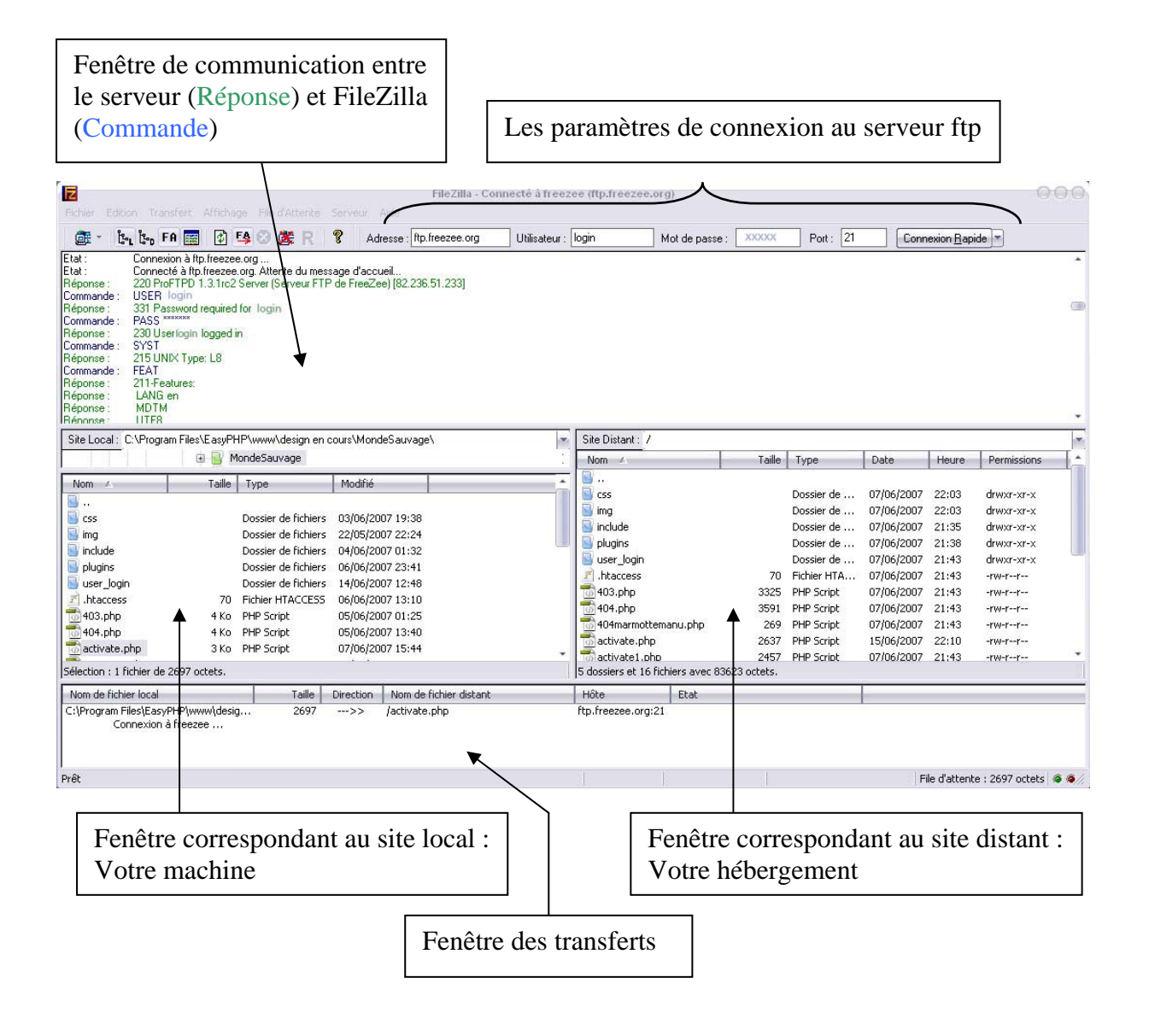

## Se connecter à son serveur ftp et sauvegarder les paramètres

Deux possibilités s'offrent à vous pour vous connecter :

- la méthode rapide
- la méthode « pré-enregistrée »

La méthode rapide :

Adresse : [ftp.freezee.org Utilisateur : login Mot de passe : XXXXX Port : 21 Connexion Bapide

Rentrez vos identifiants directement dans la barre de connexion rapide. Cela est utile lorsque vous voulez vérifiez vos identifiants.

Une fois que vous avez vérifié qu'ils étaient corrects, vous aurez surement envie de conserver les paramètres en mémoire. En effet, la méthode dite rapide ne conserve pas les informations après fermeture de FileZilla.

- Adresse : cela correspond à l'adresse du serveur ftp (ex : pour free, l'adresse est *ftppserso.free.fr*)

- Utilisateur : ce login vous a été fournit par votre hébergeur
- Mot de passe : également fournit par votre hébergeur
- Port : 21 (sauf rares exceptions)

#### La méthode pré-enregistrée :

Pour sauvegarder les paramètres de connexion, allez dans Fichier > Gestionnaire de site

| Z                                                                          |           | FileZilla version 2.2.32 |                |        | 000                      |
|----------------------------------------------------------------------------|-----------|--------------------------|----------------|--------|--------------------------|
| Gestionnaire de Sites<br>Copier la connexion dans le Gestionnaire de Sites | Adresse : | Utilisateur :            | Mot de passe : | Port : | Connexion <u>B</u> apide |
| Connexton au site par defaut Reconnecter Déconnecter                       |           |                          |                |        |                          |
| Quitter                                                                    |           |                          |                |        |                          |

La fenêtre du gestionnaire va s'ouvrir, cliquez sur « Nouveau »

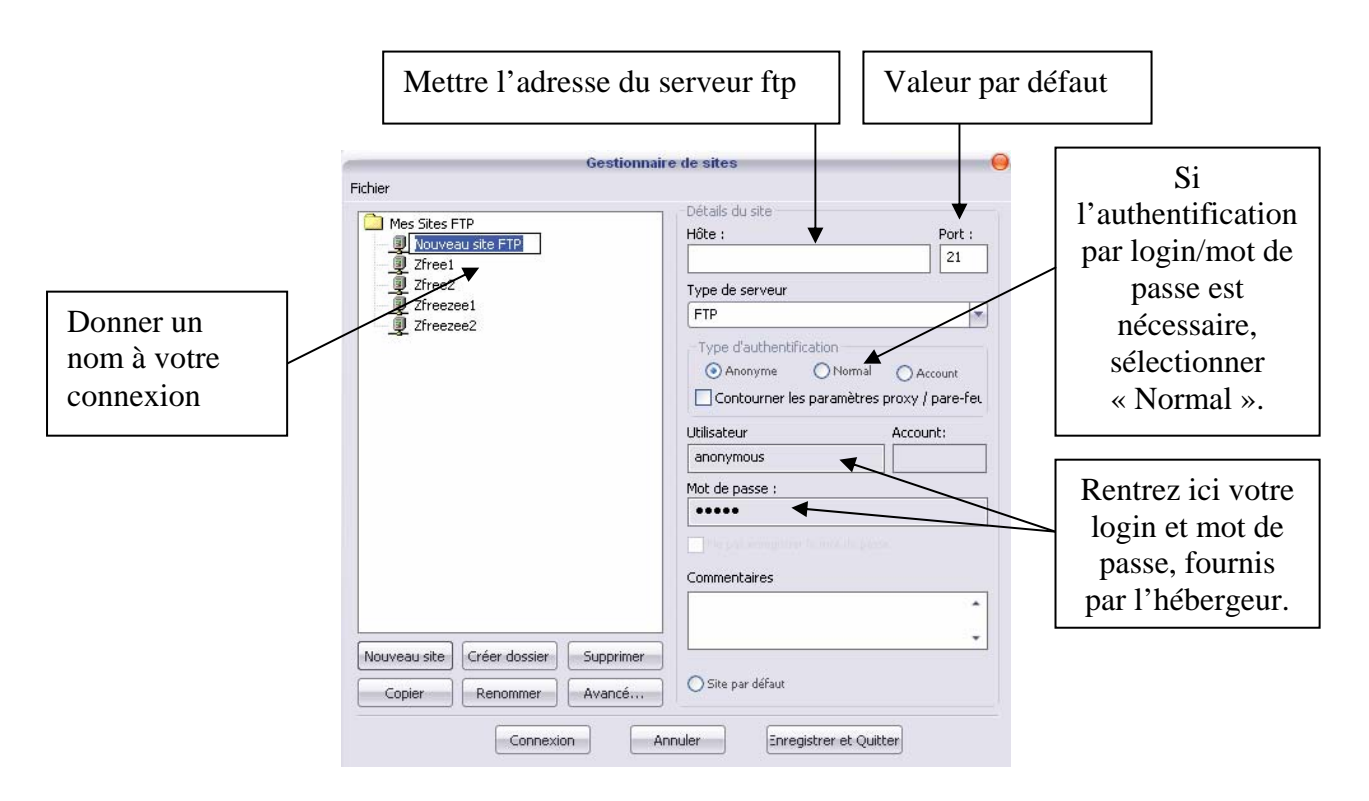

#### <u>Remarque</u> :

Une fois tous les paramètres saisis, n'oubliez pas de cliquer sur « Enregistrer et Quitter », sinon vous aurez tout à recommencer !

Pour se connecter au serveur, il ne vous reste plus qu'à choisir la connexion désirée :

| L | Z                 |          |        |     |      |       |      |      |     |        |
|---|-------------------|----------|--------|-----|------|-------|------|------|-----|--------|
| F | ichier Edition Ti | ransfert | Affich | age | File | d'Att | ente | Serv | eur | Aide   |
|   | 💽 - k. t.         | FA 🧱     | 1      | FĄ  | ۲    | ġ.    | R    | ę    | A   | dresse |
| Γ | Zfree1            | 1        |        |     |      |       |      |      |     |        |
| H | Zfree2            |          |        |     |      |       |      |      |     |        |
| H | Zfreezee1         |          |        |     |      |       |      |      |     |        |
|   | Zfreezee2         |          |        |     |      |       |      |      |     |        |

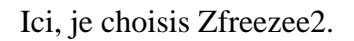

Monde Sauvage.org

### Transférer les fichiers vers votre serveur

Lorsque vous êtes connecté à votre serveur, la méthode du « glisser – déposer » permet de transférer les répertoires et fichiers de votre site local (présent sur votre disque dur) vers le site distant (chez votre hébergeur).

Pour cela, il suffit de sélectionner les documents à transférer dans la fenêtre du site local, et tout en conservant le clic gauche, tirer les documents vers la fenêtre du site distant.

| Site Local : C:\Program                                                                                                    | m Files\EasyPH   | IP\www\design en c                                                                                                    | ours\MondeSauvage                                                                                                    | e\ 💌 | Si  | ite Distant : 7                                                                                                    |                                           |                                                                                                    |                                                                                                    |                                                                                                    |                                                                                                    | 1 |
|----------------------------------------------------------------------------------------------------|------------------|----------------------------------------------------------------------------------------------------|----------------------------------------------------------------------------------------------------|------|-----|----------------------------------------------------------------------------------------------------|-------------------------------------------|----------------------------------------------------------------------------------------------------|----------------------------------------------------------------------------------------------------|----------------------------------------------------------------------------------------------------|----------------------------------------------------------------------------------------------------|---|
|                                                                                                    | 🗉 📴 M            | ondeSauvage                                                                                                    |                                                                                                    |      | 1   | Nom 🔺                                                                                                    | Taille                                    | Туре                                                                                                    | Date                                                                                                    | Heure                                                                                                    | Permissions                                                                                                    | 4 |
| Nom 4<br>Sing<br>Sing<br>Plugins<br>Suser_Jogin<br>Athacess<br>M 403.php<br>M 403.php<br>M 403.php<br>M 403.php<br>M 403.php | Taille<br>       | Type<br>Dossier de fichiers<br>Dossier de fichiers<br>Dossier de fichiers<br>Dossier de fichiers<br>Pichier HTACCESS<br>PHP Script<br>PHP Script<br>PHP Script | Modifié<br>03/06/2007 19:38<br>_22/05/2007 22:24<br>06/06/2007 01:32<br>06/06/2007 12:48<br>06/06/2007 12:48<br>05/06/2007 01:25<br>05/06/2007 13:40<br>07/06/2007 15:44 | ·    |     | css     inc ▶     include     plugins     user_login     /.taccess 403.php 404.php 404.php activate.php activate.php | 70<br>3325<br>3591<br>269<br>2637<br>2457 | Dossier de<br>Dossier de<br>Dossier de<br>Dossier de<br>Pichier HTA<br>PHP Script<br>PHP Script<br>PHP Script<br>PHP Script<br>PHP Script | 07/06/2007<br>07/06/2007<br>07/06/2007<br>07/06/2007<br>07/06/2007<br>07/06/2007<br>07/06/2007<br>07/06/2007<br>15/06/2007<br>07/06/2007 | 22:03<br>22:03<br>21:35<br>21:38<br>21:43<br>21:43<br>21:43<br>21:43<br>21:43<br>21:43<br>21:43<br>22:18<br>21:43 | drwxr-xr-x<br>drwxr-xr-x<br>drwxr-xr-x<br>drwxr-xr-x<br>drwyr-xr-x<br>drw-r-r<br>-rw-r-r<br>-rw-r-r<br>-rw-r-r<br>-rw-r-r<br>-rw-r-r<br>-rw-r-r |   |
| Sélection : 5 dossiers et                                                                                                    | t 2 fichiers ave | c 3470 octets.                                                                                                    |                                                                                                    |      | 5 d | lossiers et 16 fichiers avec 83623 o                                                                                 | ctets.                                    |                                                                                                    |                                                                                                    |                                                                                                    |                                                                                                    |   |

Une fois les fichiers déplacés, relâchez le clic gauche. Le transfert va commencer automatiquement.

L'espace qui vous est réservé chez votre hébergeur fonctionne de la même façon que votre disque dur. Vous pouvez créer des répertoires, les supprimer, les renommer, modifier les droits (autorisations de lecture, d'écriture et d'éxécution).

Le transfert des fichiers se fait dans le répertoire qui est ouvert. Dans cet exemple, les dossiers et fichiers seront transférés vers le répertoire « racine » : Site distant : /

#### <u>Remarque</u> :

La navigation sur le serveur se fait en double cliquant sur les répertoires : Un double clic sur le symbole erret de monter dans l'architecture des dossiers, tout comme un double clic sur un répertoire (par exemple le répertoire img) permet d'en explorer le contenu (image1.jpg, image2.jpg, etc...).

Lors du transfert des fichiers, vous pouvez voir l'avancement dans la fenêtre des transferts.

| I | Nom de fichier local               | Taille | Direction | Nom de fichier distant | Hôte               | Etat |
|---|------------------------------------|--------|-----------|------------------------|--------------------|------|
| I | C:\Program Files\EasyPHP\www\desig | 164495 | >>        | /img/style1/header.png | ftp.freezee.org:21 | ·    |
| l | 0:00:01 écoulées                   |        |           | 1598 bytes (? B/s)     |                    |      |
| l |                                    |        |           |                        |                    |      |

Ici, nous transférons le fichier header.png dans le répertoire style1/, contenu dans le répertoire img/, lui-même situé dans le répertoire « racine » / du serveur.

Monde Sauvage.org

# L'architecture du site : attention à l'organisation !

Un dernier point essentiel... pour que votre site fonctionne. Prenons un exemple !

Vous avez créé votre site en local, dans le répertoire C:\mon\_site\ et vous allez le transférer chez votre hébergeur dans le répertoire « racine » / . Il est indispensable de conserver la même arborescence des fichiers et dossiers pour que tout fonctionne !

De même, la page d'accueil du site doit se nommer index.html (.htm, .php) et être située dans le répertoire racine.

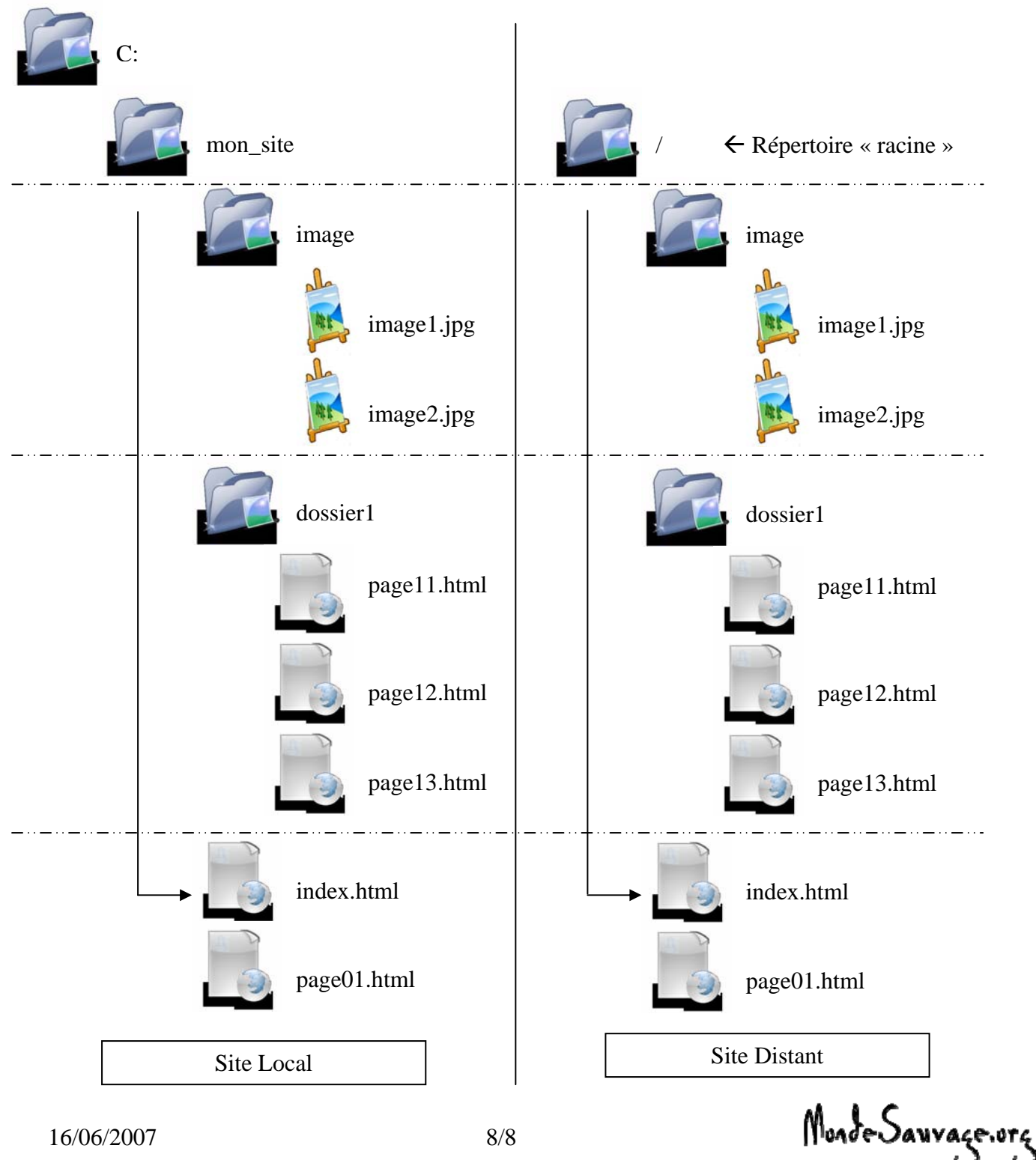

16/06/2007